Manual Para Acceder al Portal Testimonios

### Paso 1

Podemos acceder a través de la siguiente página web (<u>https://web3it.dev/cnj/</u>)

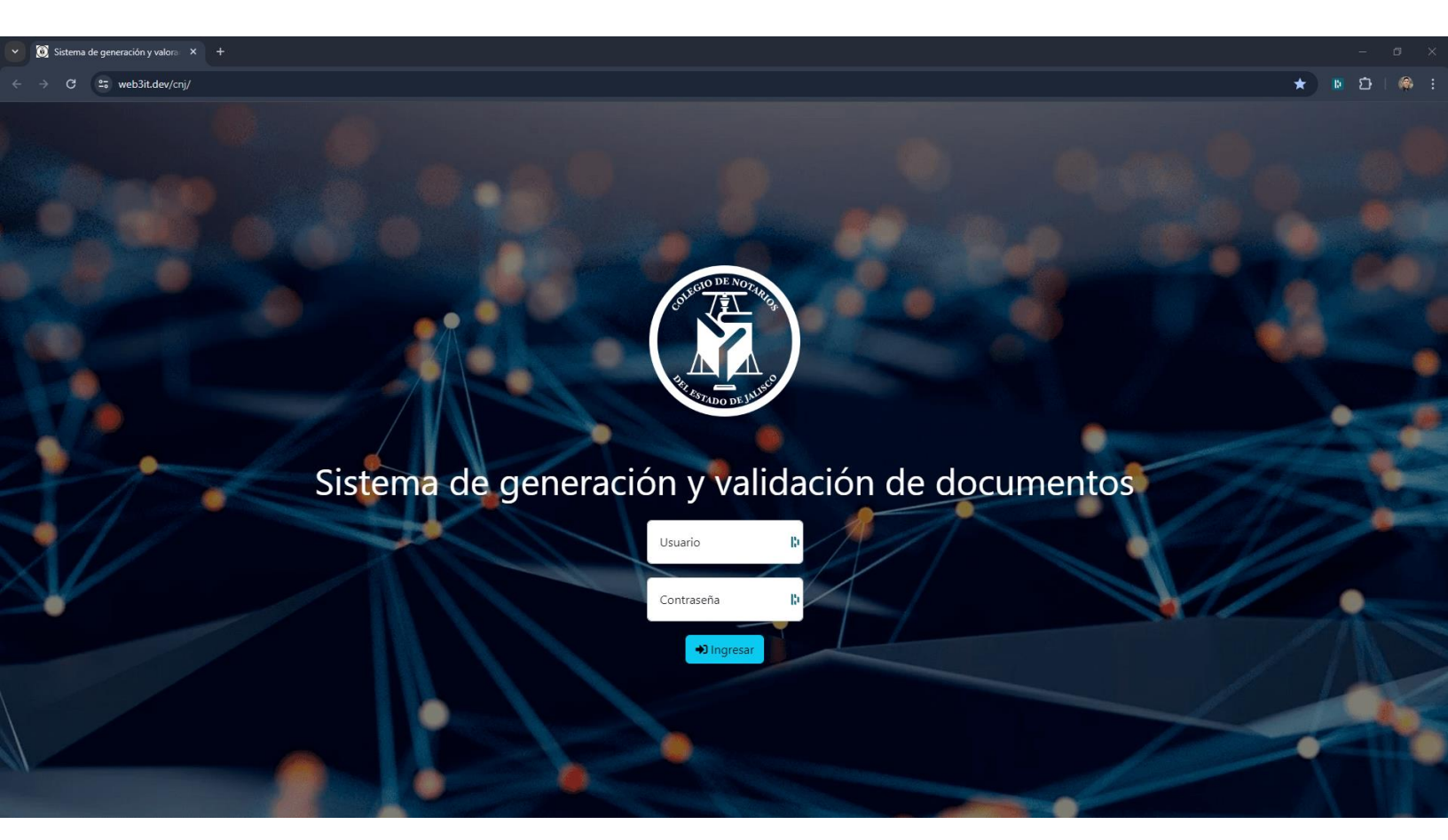

• En dado caso que no podamos acceder a través de la liga (<u>https://web3it.dev/cnj/</u>), podemos acceder a través de los siguientes pasos:

## Paso 2

Acceder a la página web del Colegio de Notarios de Jalisco (https://notariosjalisco.com/)

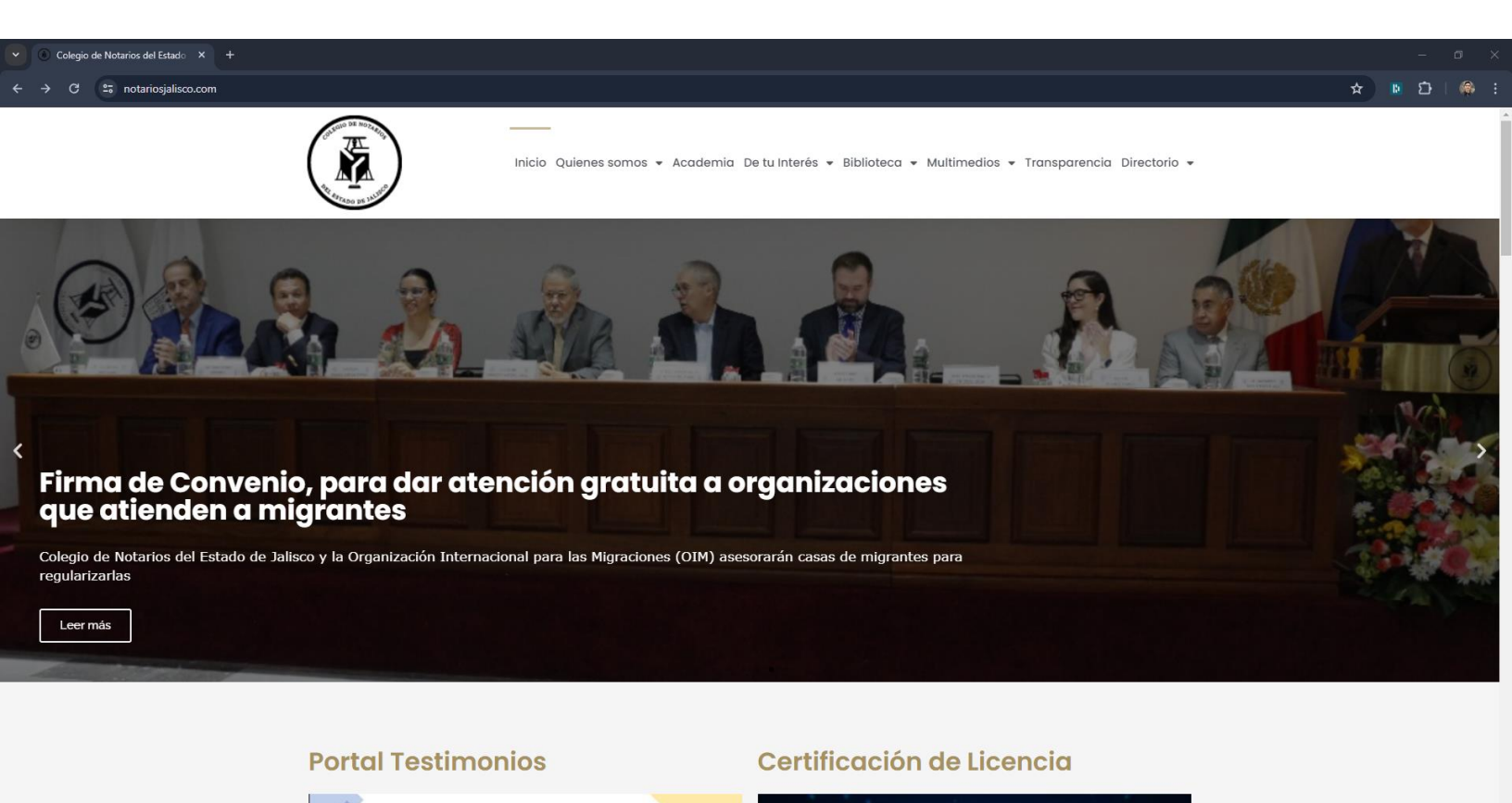

#### Paso 3

Al navegar por la página, en la parte inferior izquierda podrás encontrar un video del portal y el botón para acceder al mismo.

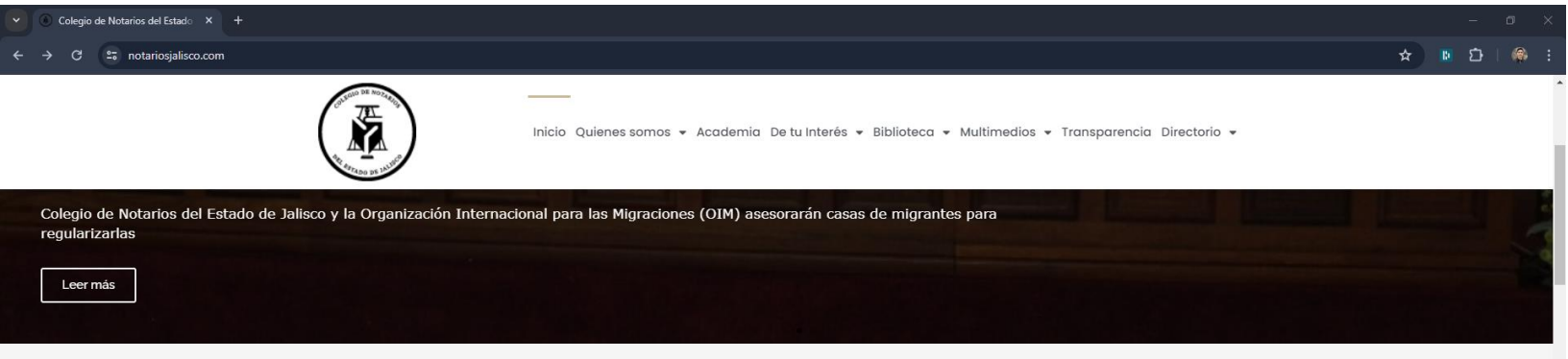

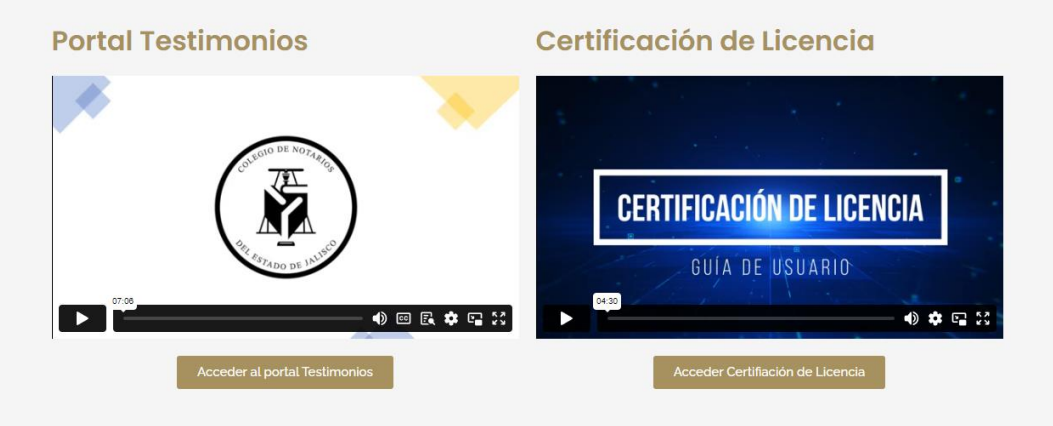

# **Tips Notariales**

 La siguiente imagen es una vista más cercana y el botón para acceder al sitio esta encerrado en un rectángulo rojo.

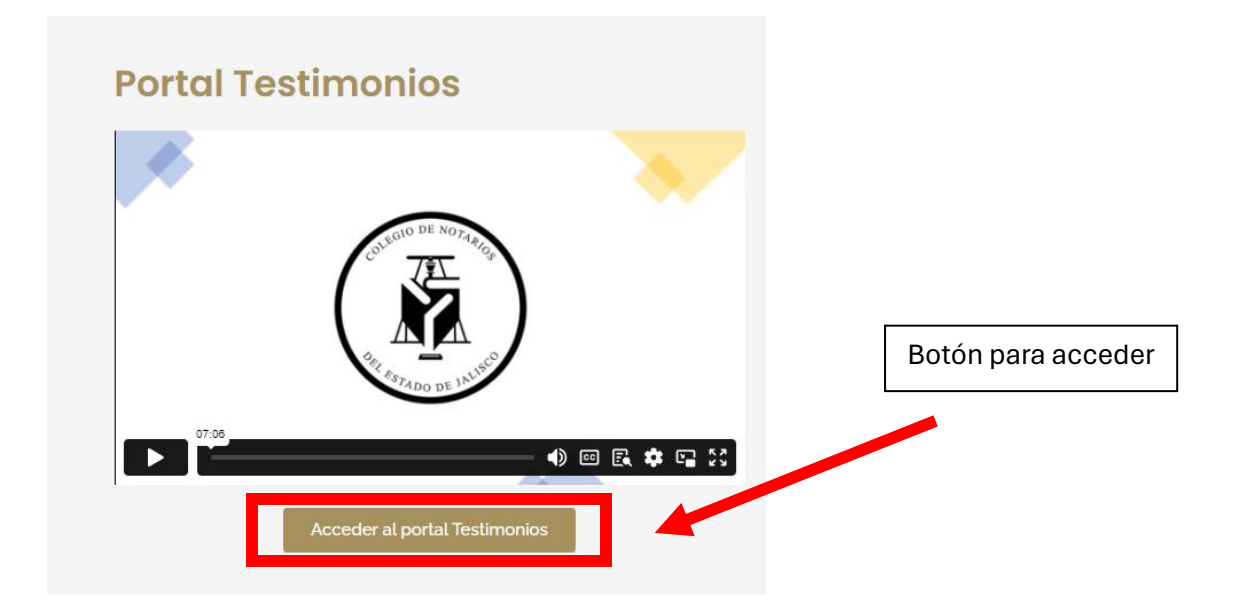

## Paso 4

Al dar click en el botón, nos abrirá la siguiente página web (https://web3it.dev/cnj/)

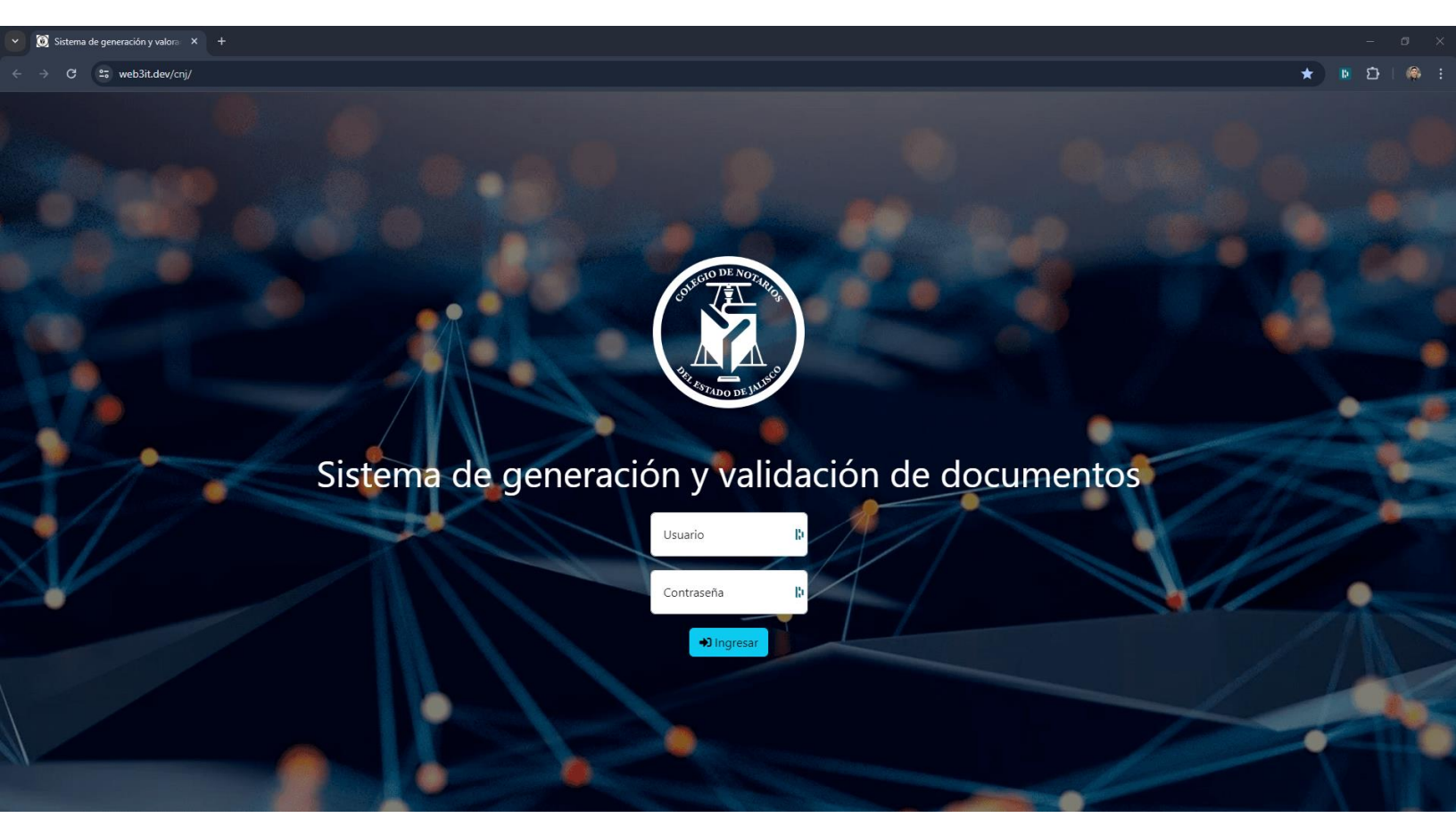

- El usuario para los notarios es el correo institucional.
- Para conocer su usuario contactarse con su notario o con un administrador.
- (Teléfono de soporte: 33-24-32-53-75)

El Colegio de Notarios del Estado de Jalisco, por motivos de seguridad no cuenta con acceso a las contraseñas. El propio sistema le permite solicitar su cambio. Por lo que para la obtención y cambio de la misma deberá de realizar los siguientes pasos.